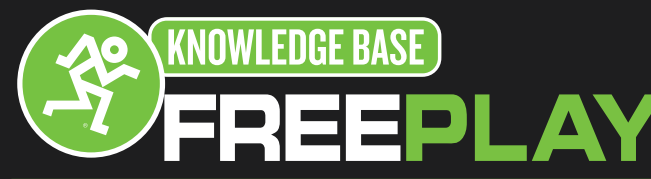

### iPhone and iPod Touch Setup Information

The Mackie FreePlay Personal PA uses Bluetooth technology to allow wireless control via an iPhone/iPod Touch or Android device with the FreePlay Connect app. You can also use simple Bluetooth connectivity to stream music from any Bluetooth enabled device.

Here are the steps to get your FreePlay connected to your iPhone or iPod touch.

1. From your home screen, select the Settings app.

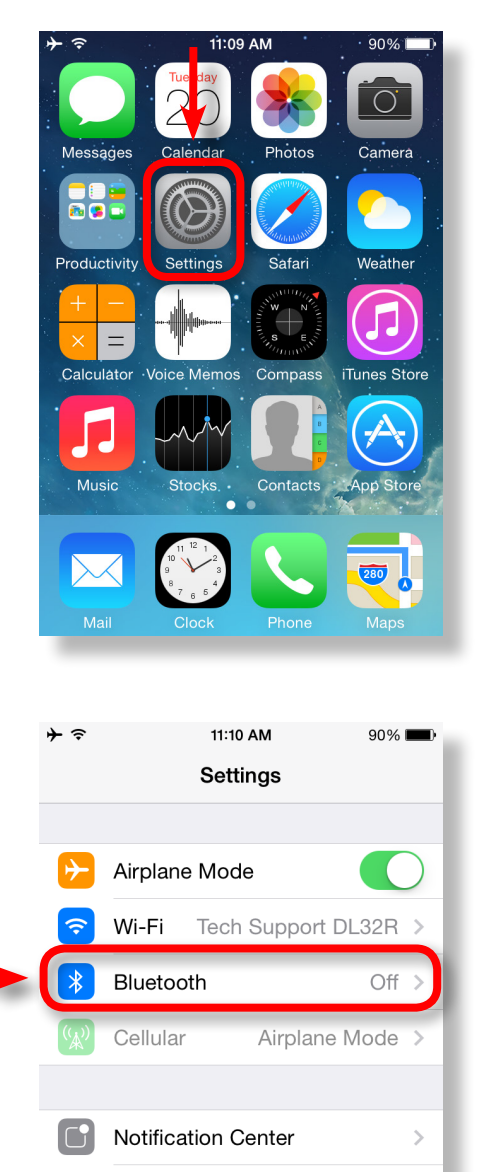

**Control Center** 

Do Not Disturb

2. From the Setting screen, select Bluetooth.

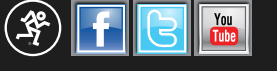

>

16220 Wood-Red Rd NE •Woodinville, WA•98072•USA Phone: 425.487.4333 • Toll-free: 800.898.3211 Fax: 425.487.4337 Email: <u>Techmail@loudtechinc.com</u> www.mackie.com

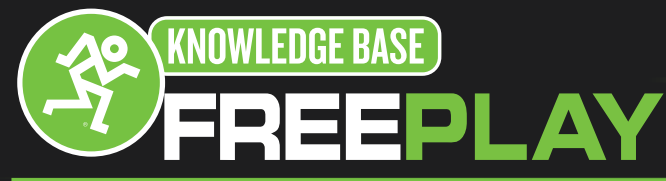

http://freeplay.mackie.com/

# iPhone and iPod Touch Setup Information

3.In the Bluetooth Settings screen, move the slider to the right to enable Bluetooth.

4.On the top right of your screen next to the battery indicator your iPhone/iPod Touch will display a gray Bluetooth icon.

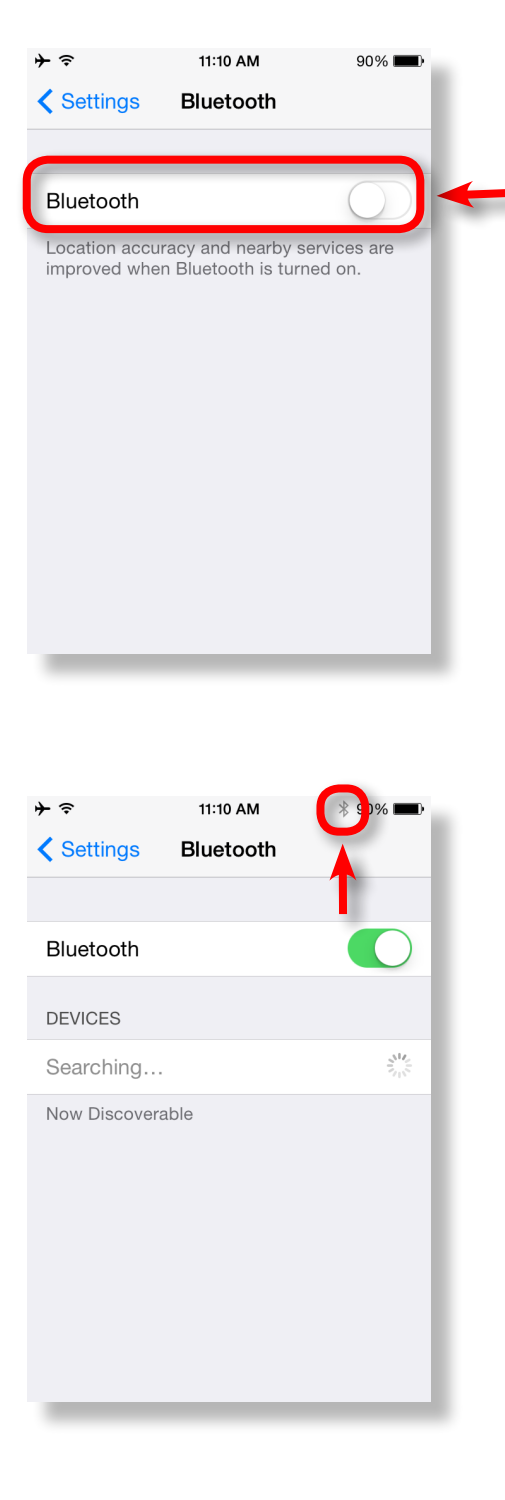

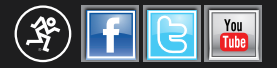

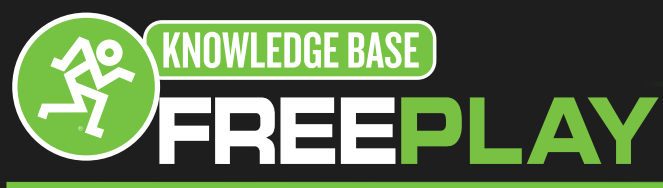

## iPhone and iPod Touch Setup Information

5.Press and hold the BT/ Aux button on the Mackie FreePlay rear panel. The button LED will illuminate and flash white while in pairing mode. While FreePlay is in pairing mode, simultaneously scan for Bluetooth devices on your iPhone/ iPod Touch. You will have 60 seconds to establish the Bluetooth connection. The LED will blink until a connection is made.

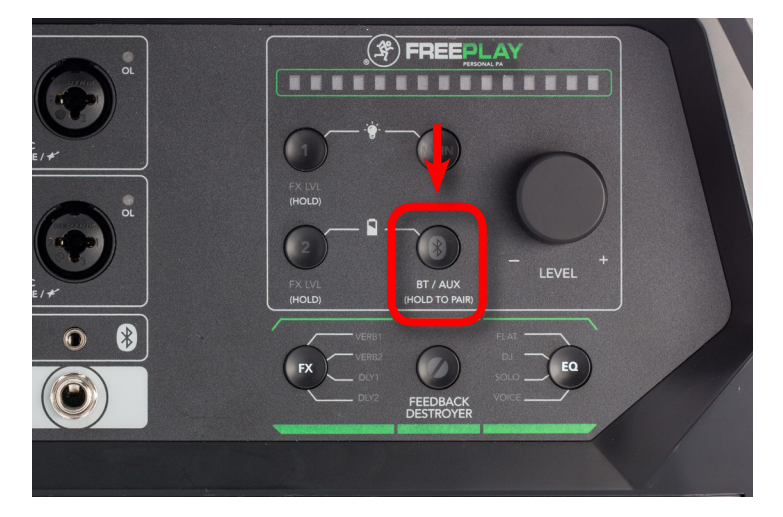

6.Your iPhone/iPod touch will automatically detect and display the FreePlay on the Devices list.

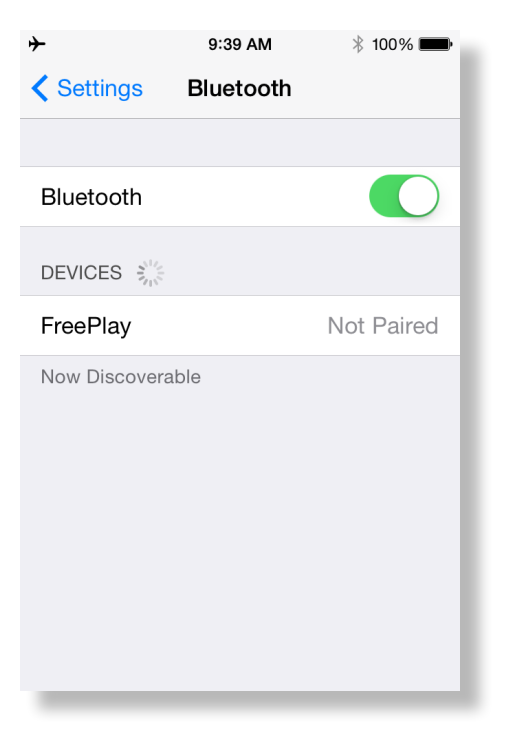

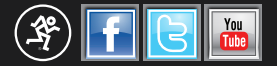

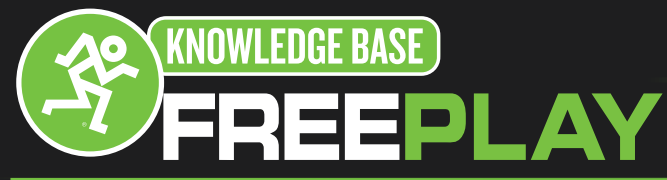

http://freeplay.mackie.com/

# iPhone and iPod Touch Setup Information

7.Select the FreePlay on your Devices list.

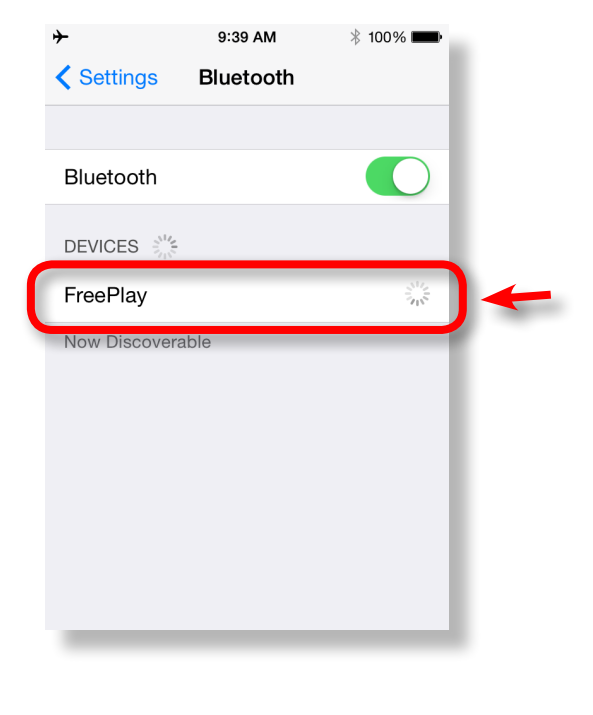

8.Once pairing is complete, your FreePlay is ready to playback audio. The Bluetooth icon will now display in a solid back color.

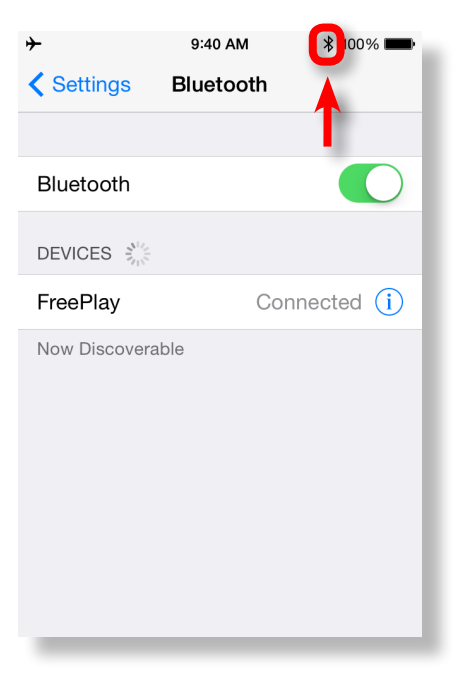

16220 Wood-Red Rd NE •Woodinville, WA•98072•USA Phone: 425.487.4333 • Toll-free: 800.898.3211 Fax: 425.487.4337 Email: <u>Techmail@loudtechinc.com</u> www.mackie.com

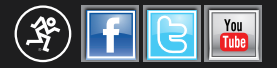

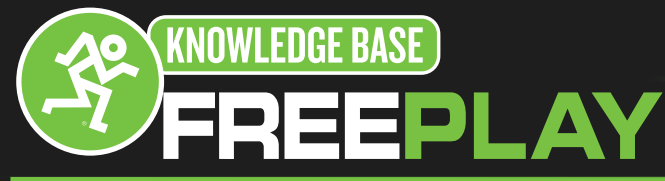

## iPhone and iPod Touch Setup Information

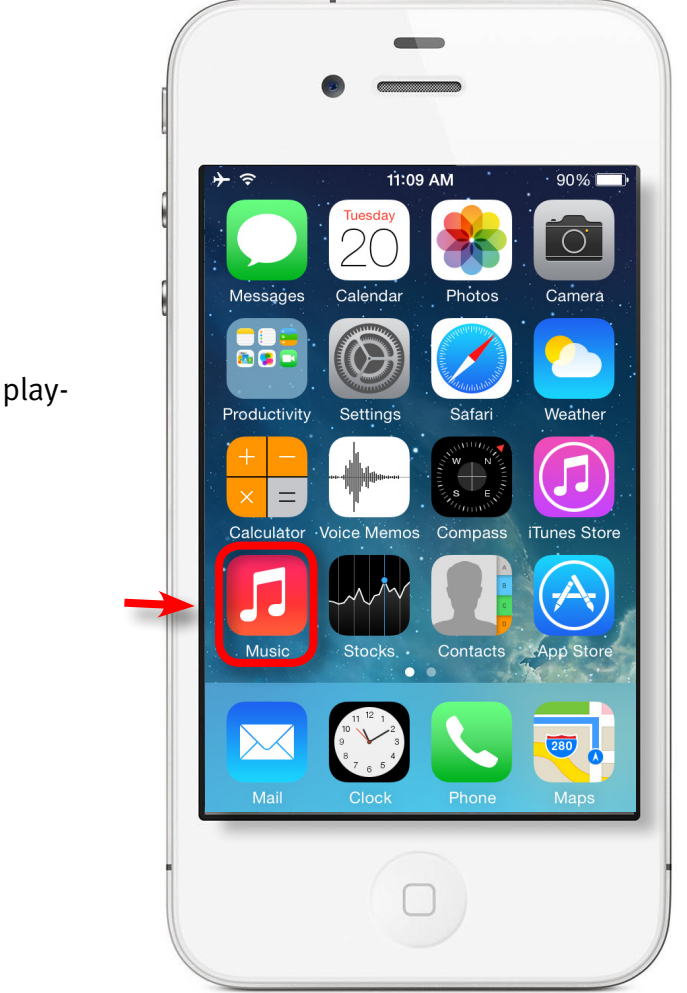

9.Now open your Music App for audio playback.

10. Now you are ready to play some music from you iPhone or iPod touch to your FreePlay.

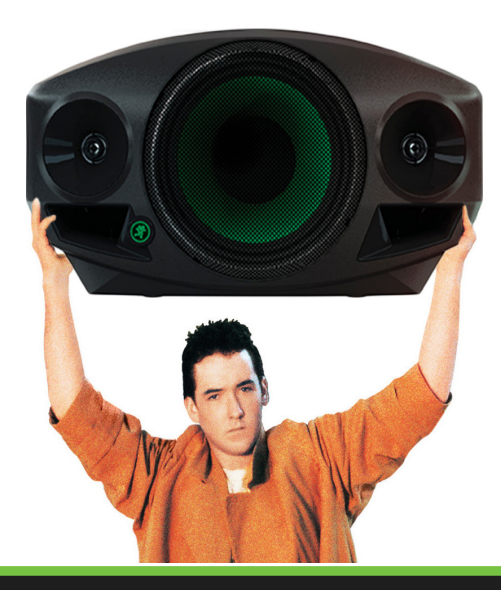

16220 Wood-Red Rd NE •Woodinville, WA•98072•USA Phone: 425.487.4333 • Toll-free: 800.898.3211 Fax: 425.487.4337 Email: <u>Techmail@loudtechinc.com</u> www.mackie.com